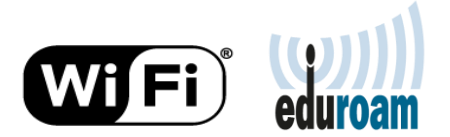

## Acessando eduroam pelo Windows 10

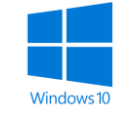

 No canto inferior direito, clique no ícone de conexões de redes, e clique em redes WiFi escolha eduroam

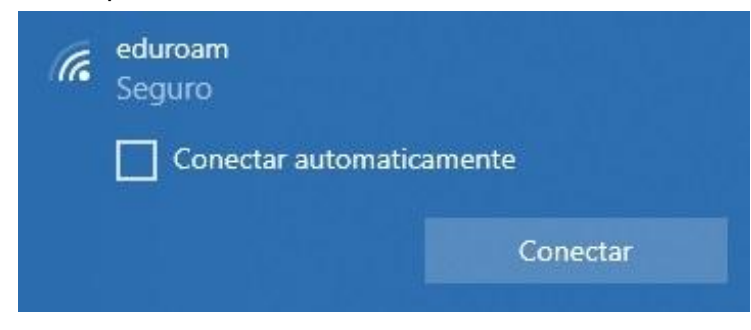

## 2. Clique em Conectar

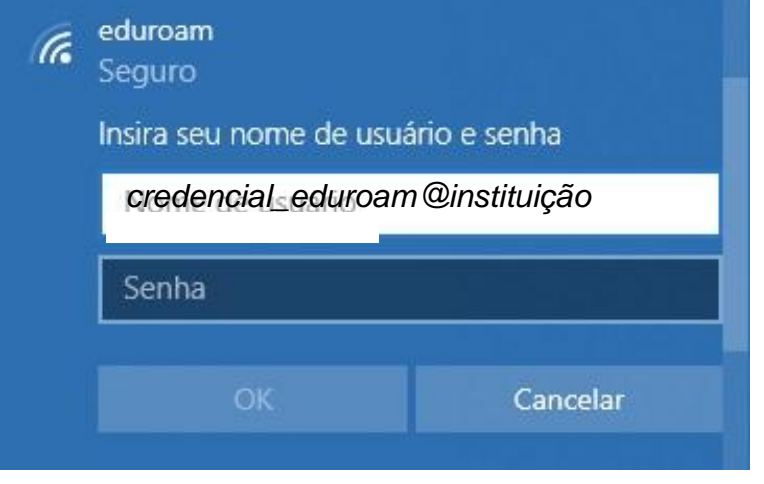

3. Usuários de outras instituições, utilizem suas credenciais do eduroam:

credencial\_eduroam@instituição e senha e clique em OK

Usuários UERJ em visita a outras instituições participantes do eduRoam, utilizem seu cadastro do id-Unico UERJ: *<CPF*>@uerj.br e sua senha do id-unico. Ex.: 23476587602@uerj.br

## 4. Clique em **Conectar**

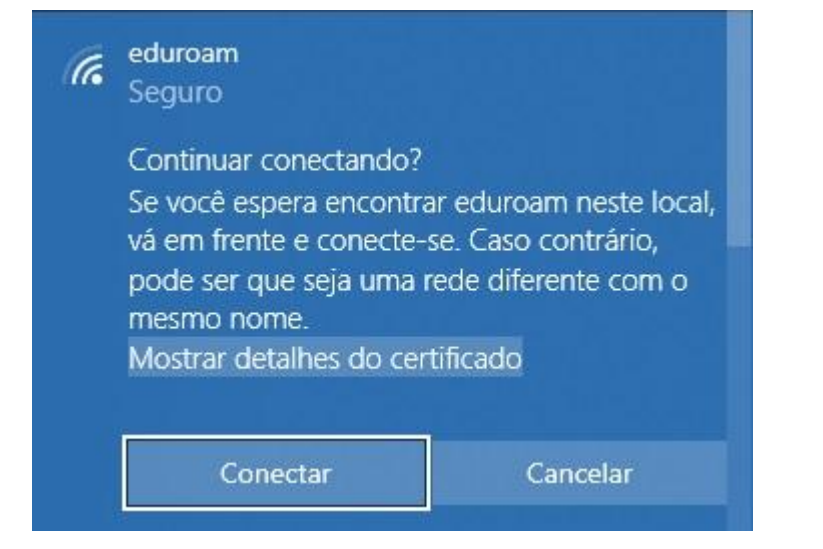

## 5. Pronto. Conectado!!!

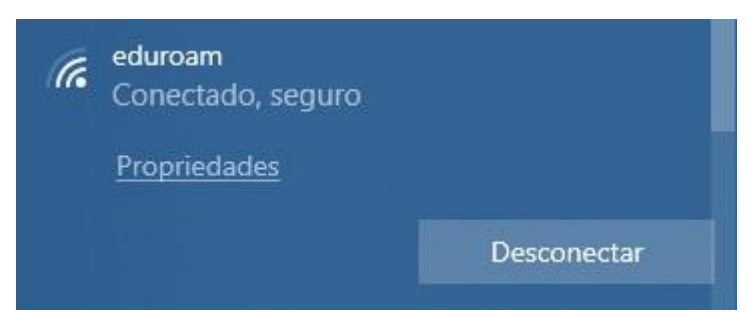

Em caso de dúvida, acesse <u>www.uerj.br</u> serviços TIC ou ligue para (21) 2334-0340 e fale com o nosso Helpdesk.

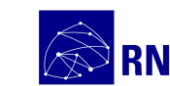

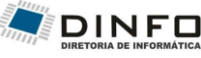

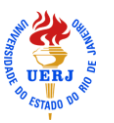